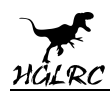

### F4 WING FC

### **Manual**

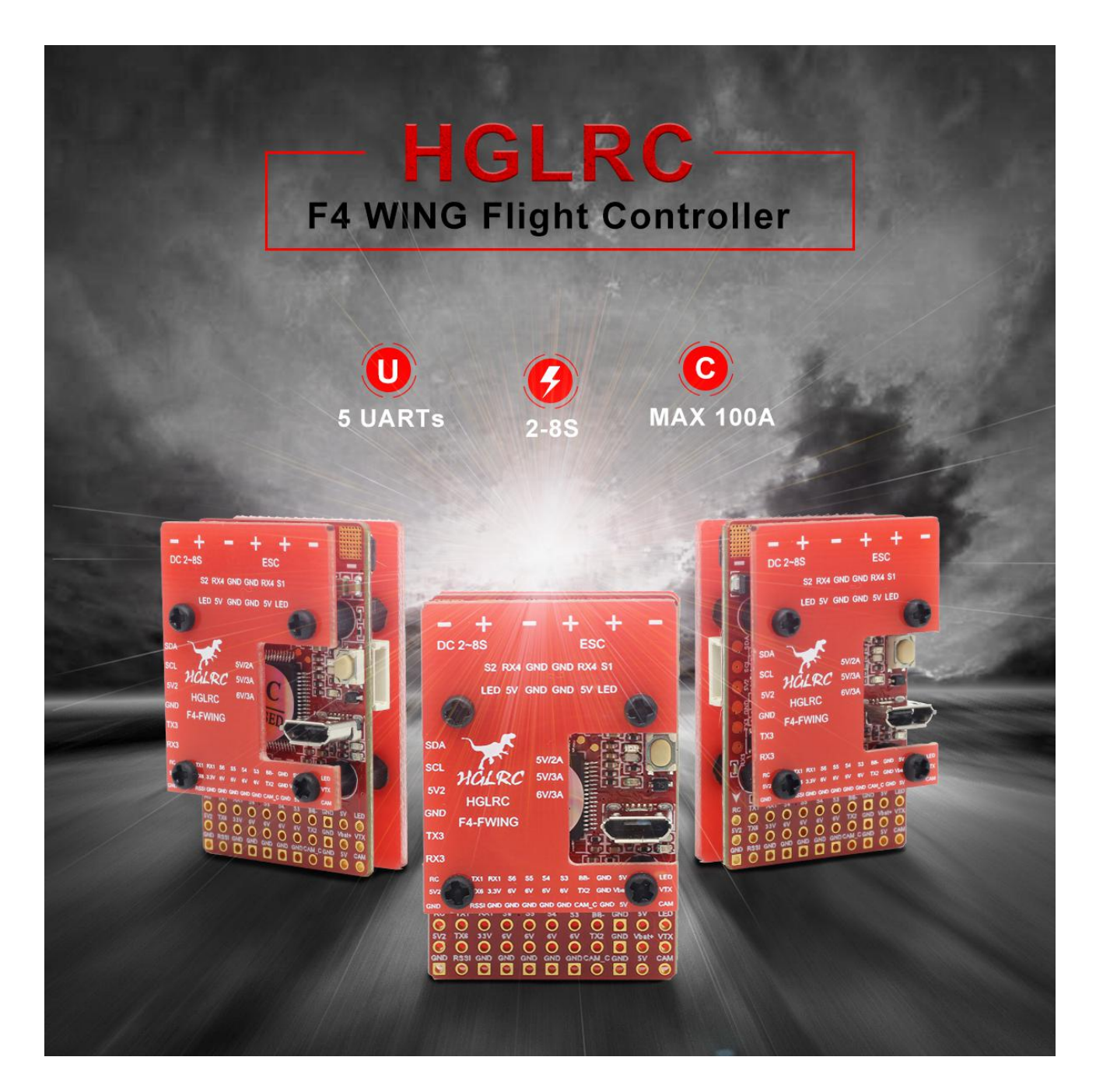

www.hglrc.com

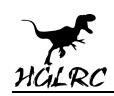

# Contents

| Product Specifications                        | 1  |
|-----------------------------------------------|----|
| Interface Description                         | 2  |
| Check the flight control drive                | 3  |
| Accelerometer calibration steps               | 4  |
| Compass Calibration                           | 5  |
| VTX serial port use. VTX uses OSD smart audio | 6  |
| Mixer                                         | 7  |
| Presets                                       | 8  |
| URAT serial port use                          | 9  |
| Configuration tab                             |    |
| Advanced tuning                               | 11 |
| Check receiver signal                         | 12 |
| Modes                                         | 13 |
| OSD settings                                  | 14 |
| LED settings                                  |    |
| Troubleshooting                               | 16 |
|                                               |    |
|                                               |    |

### Package Included

|--|

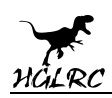

# **1.Product Specifications**

| Product parameters          |                              |  |  |
|-----------------------------|------------------------------|--|--|
| Model                       | HGLRC F4 WING Flight Control |  |  |
| Weight                      | 19.5g                        |  |  |
| Wingspan Sustain 600-1200mm |                              |  |  |
| MPU MPU6000-SPI             |                              |  |  |
| CPU                         | STM32F405R6T6, 8K            |  |  |
| Black Box                   | Flash memory 16M             |  |  |
| Support receiver            | SBUS .i.BUS .DSMX            |  |  |
| Input Voltage               | 2-8S Lipo                    |  |  |
| BEC Output                  | 5V@3A 6V@3A                  |  |  |
| Sizo                        | 44*28mm board, 20.5mm        |  |  |
| JIZE                        | mounting holes(M2)           |  |  |

When you use the 6s or more, the FC input must be added the capacitor.

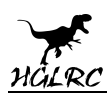

### **2.Interface Description**

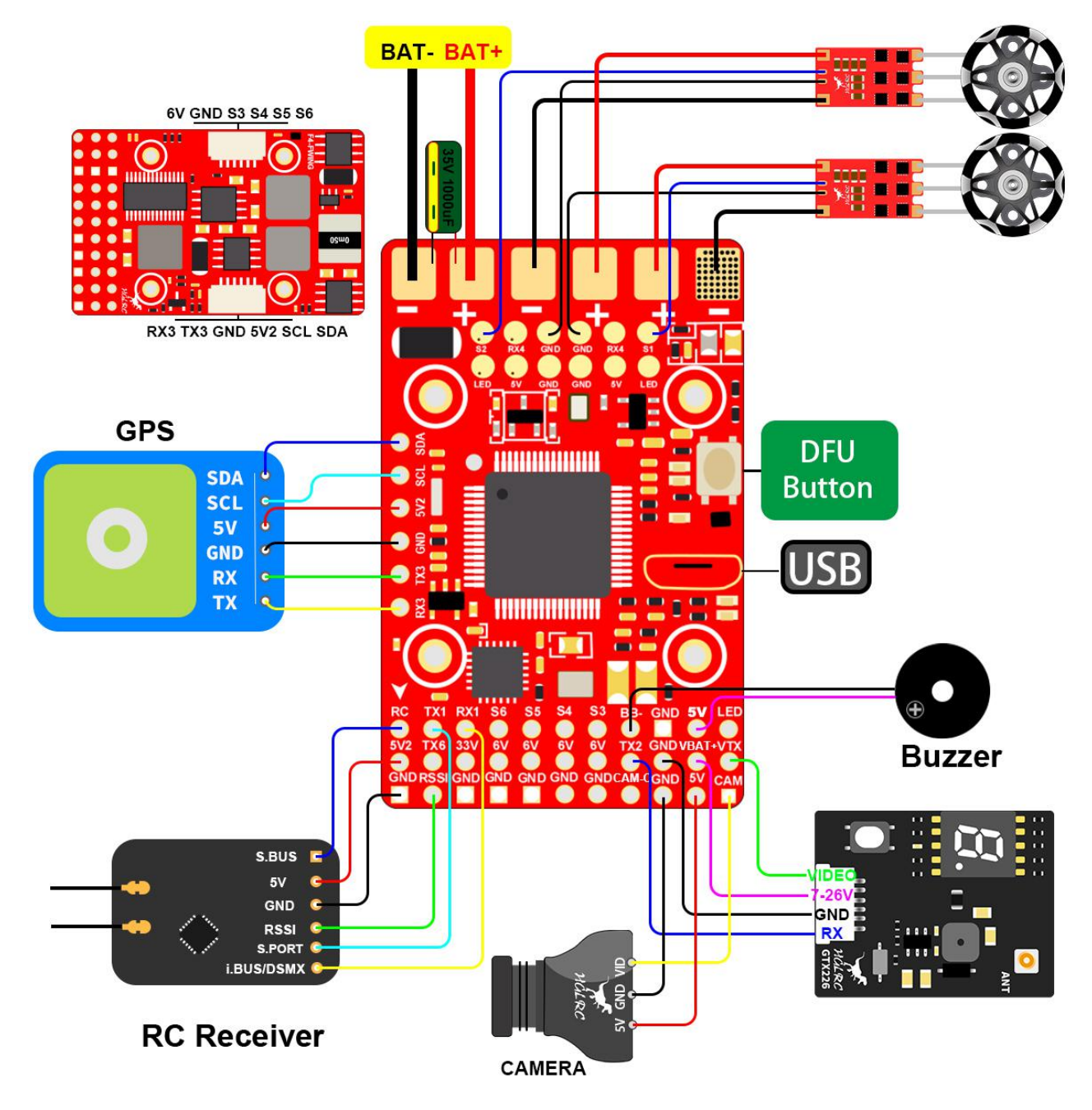

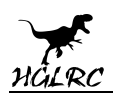

# **3.Check the flight control drive**

1. Long Press BOOT buttons.connect USB.The system automatically

install the driver

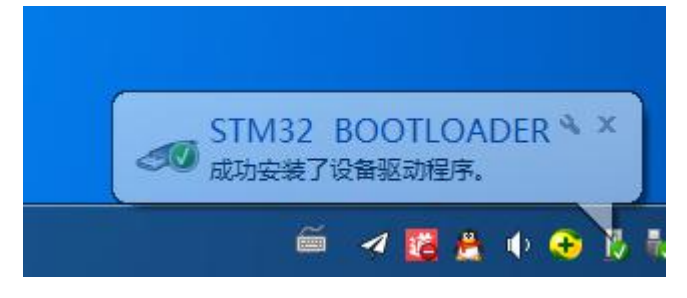

2.Driver cannot be installed, please download ImpulseRC\_Driver\_Fixer

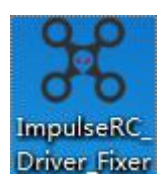

3.Double-click on the run(Plug in the flight controller to automatically

install the driver)

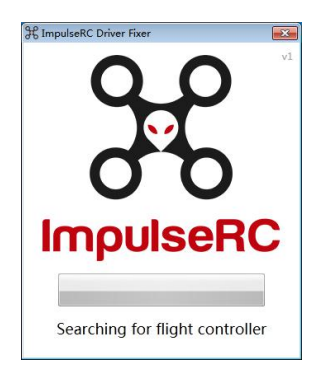

4.open "INAV Configurator", enter DFU mode

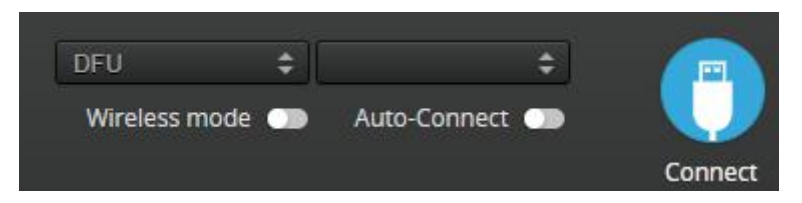

www.hglrc.com

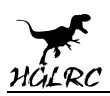

5.Click Firmware Flasher Select firmware version

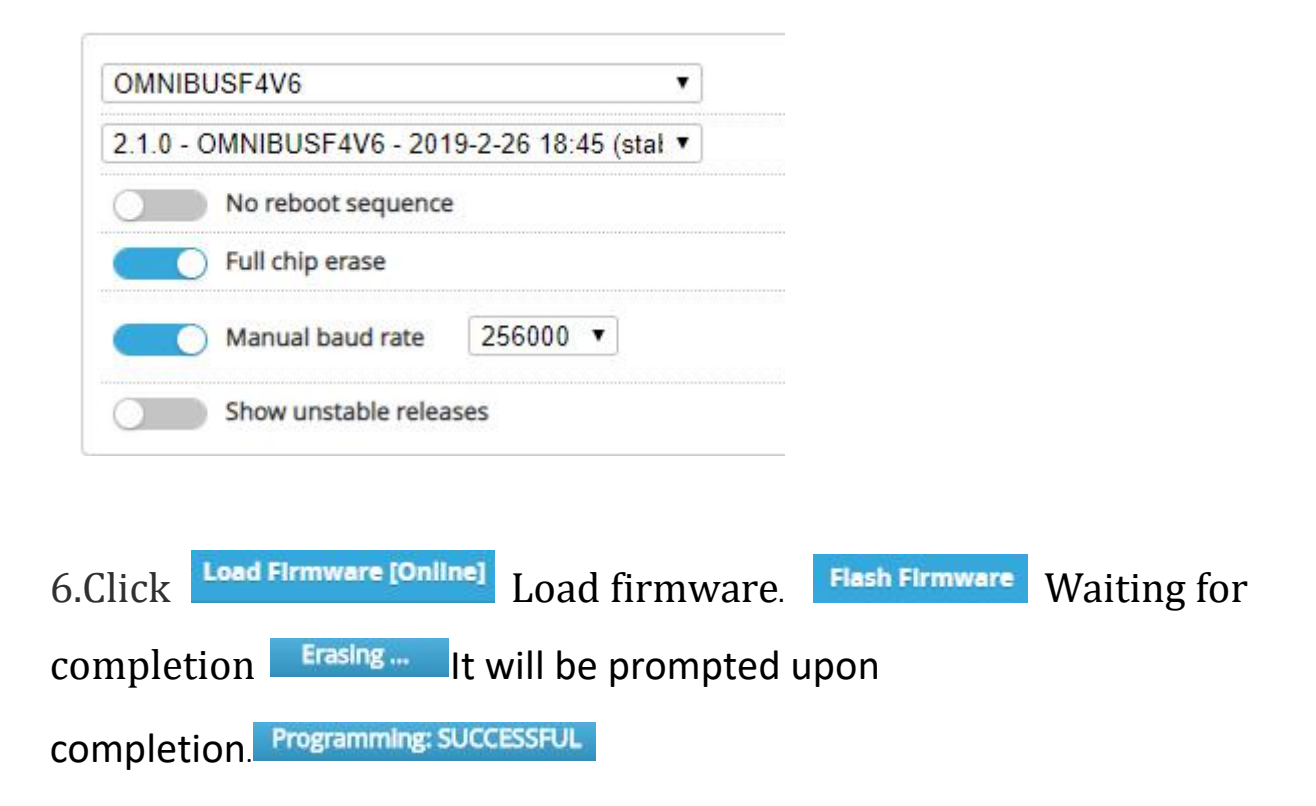

7.open "INAV Configurator" 。 Controller plugged into the computer. INAV Configurator Automatically assigned port, click "Connect" Enter setup interface (Different computer COM)

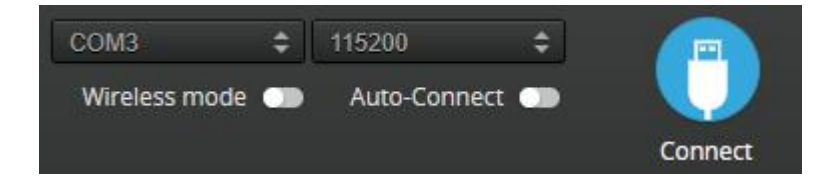

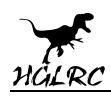

# 4.Accelerometer calibration steps

1. The INAV calibration method is different and requires "six-sided calibration" .

2.Specific calibration please refer to the following picture (for your reference )

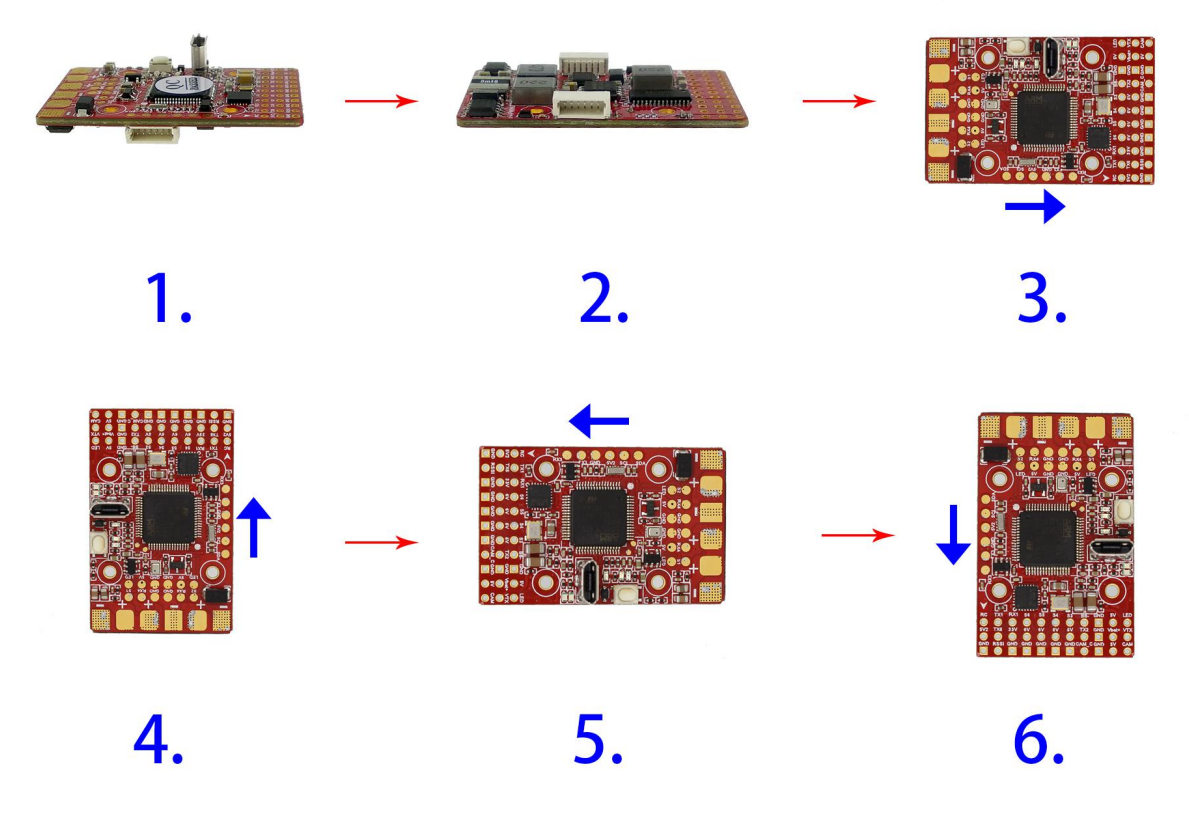

# **5.Compass Calibration**

1. Click on the "Calibrate Magnetometer" button. Then perform compass calibration. Only 30 seconds of calibration time. Pick up the compass and rotate each side (front, rear, left and right).

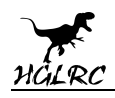

# 6.VTX serial port use. VTX uses OSD smart audio

1.VTX connection diagram

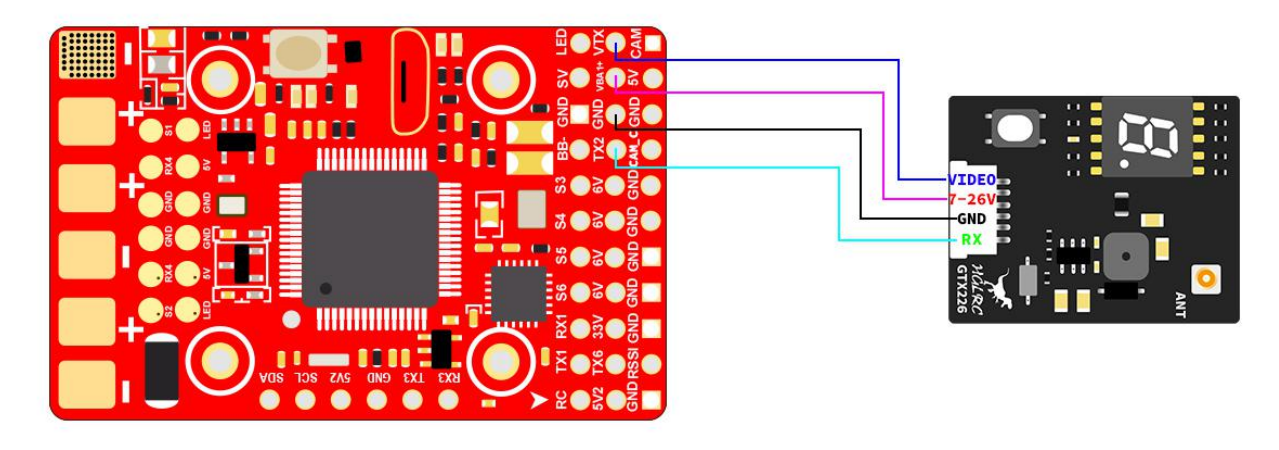

2.VTX serial port opens. The protocol is selected according to its own VTX

#### protocol.

| Identifier | Data           | Telemetry                       | RX        | Sensors             | Peripherals                   |
|------------|----------------|---------------------------------|-----------|---------------------|-------------------------------|
| USB VCP    | ● MSP 115200 ▼ | Disabled • AUTO •               | Serial RX | Disabled V 38400 V  | Disabled T15200 T             |
| UART1      | MSP 115200 V   | Disabled • AUTO •               | Serial RX | GPS • 9600 •        | Disabled • 115200 •           |
| UART2      | MSP 115200 V   | Disabled • AUTO •               | Serial RX | Disabled V 38400 V  | IRC Tramp • 115200 •          |
| UART3      | MSP 9600 V     | Disabled • AUTO •               | Serial RX | Disabled V 115200 V | Disabled<br>Blackbox 115200 T |
| UART4      | MSP 115200 V   | Disabled • AUTO •               | Serial RX | Disabled V 38400 V  | TBS SmartAudio 115200 V       |
| UART6      | MSP 115200 V   | Disabled <b>v</b> AUTO <b>v</b> | Serial RX | Disabled ¥ 38400 ¥  | Disabled V 115200 V           |

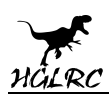

#### 3.Use OSD to adjust VTX

which displays information like battery voltage and mAh consumed while you fly. In addition, the Betaflight OSD can be used to configure the quadcopter, making in-field adjustments and tuning more convenient.

MODE2

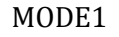

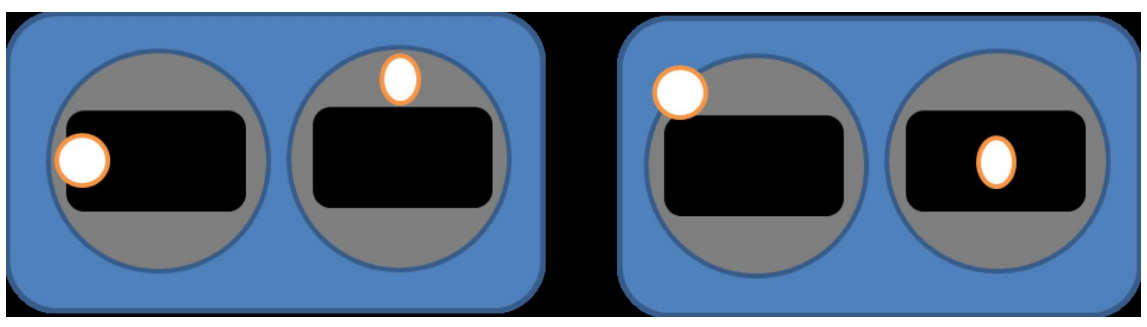

The graphics above show the stick command to bring up the OSD menu. The stick command is: throttle centered, yaw left, pitch forward. The exact stick command therefore depends on which mode your transmitter sticks are in.

In the OSD menu, use pitch up/down to move the cursor between menu items. When a menu option has a > symbol to the right of it, this indicates that it contains a sub-menu. Roll-right will enter the sub-menu. For example, in the screen to the right, moving the cursor to "Features" and then moving the roll stick to the right will enter the "Features" sub-menu.

If you are using a video transmitter that supports remote configuration, enter the "Features" menu to configure the vTX. From there, enter either "VTX SA" if you are using SmartAudio (TBS Unify) or "VTX TR" if you are using IRC Tramp Telemetry.

To adjust PIDs, rates, and other tuning-related parameters, enter the "Profile" sub-menu.

In the "Scr Layout" sub-menu, you can move the OSD elements (like battery voltage, mAh, and so forth) around or the screen.

The "Alarms" sub-menu lets you control when the OSD will try to alert you that battery voltage is too low or mAh consumed is too high.

| MAIN         |   |
|--------------|---|
| PROFILE      | S |
| > FEATURES   | > |
| SCR LAYOUT   | » |
| ALARMS       | S |
| FC ·FW INFO  | S |
| MISC         | > |
| SAVE "REBOOT |   |
| EXIT         |   |
|              |   |
|              |   |
|              |   |
|              |   |
|              |   |

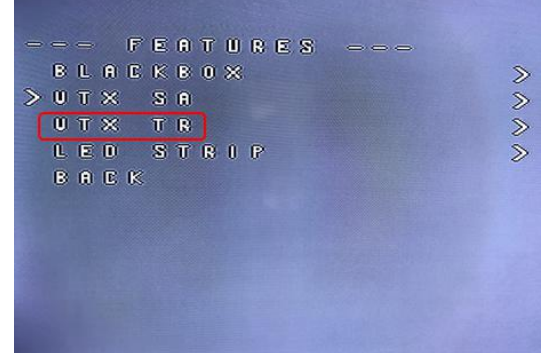

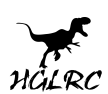

When a parameter can be modified, the parameter's current value will be shown on the right-hand side of the screen. In this case, roll left/right will adjust the parameter up and down.

The screen to the right shows the current vTX settings. From here, you can change the frequency band, channel, and power level of the video transmitter. After making the changes, move the cursor to "Set" and press roll-right to confirm the settings.

| PROFILE      |   |
|--------------|---|
| FEATURES     |   |
| SCR LAYOUT   |   |
| ALARMS       |   |
| FC ·FW INFO  | 2 |
| MISC         | 5 |
| SAUE -REBOOT |   |
| EXIT         |   |
|              |   |
|              |   |
|              |   |

### 7.Mixer

Example 1: I need to use a flying wing model. Click on the platform configuration to select the Airplane type. Select the flying wing model hybrid. Finally click on Load and Apply.

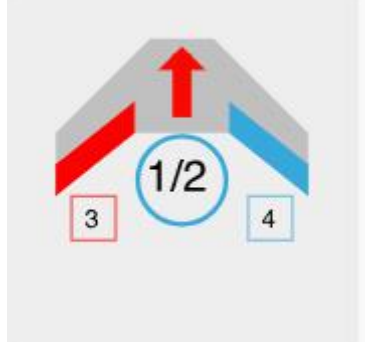

### 8.Presets

Select a preset from the iNav presets tab that fits your aircraft the best,

then press "Apply"

# 9.URAT serial port use

URAT1 uses the DSM2/i.BUS/SmartPort URAT2 uses the VTX URAT3 uses the GPS/Compass URAT4 uses the ESC telemetry URAT6 uses the SBUS

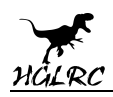

# **10.Configuration tab**

#### 1.Sensors

By default ("Accelerometer". "Barometer" Sensors) Example 1 I connected

the Magnetometer (HMC5883) The following picture shows the settings.

| Sensors |               |
|---------|---------------|
| MPU60 V | Accelerometer |
| HMC58 V | Magnetometer  |
| BMP28 V | Barometer     |
| NONE •  | Pitot tube    |
| NONE •  | Rangefinder   |
| NONE •  | Optical flow  |

#### 2.ESC/Motor Features

#### Open output Enable motor and servo output.

 $\label{eq:choose stable} Choose \ stable ( \ Oneshot 125 ) ESC \ protocol. \ Minimum \ Throttle ( \ 1000 ) Maximum \ Throttle ( \ 2000 ) Minimum \ Command \ ( \ 1000 ) \\$ 

| ESC/Mot | or | Features                            |   |
|---------|----|-------------------------------------|---|
|         |    | Enable motor and servo output       | 0 |
| ONESF   | ۲  | ESC protocol                        | 0 |
| 1kHz    | ۲  | ESC refresh rate                    | 0 |
| 50Hz    | ۲  | Servo refresh rate                  | 0 |
|         |    | Don't spin the motors when armed    |   |
| 5       | *  | Seconds until disarm due to low THR | 0 |
| 1000    | -  | Minimum Throttle                    |   |
| 2000    | *  | Maximum Throttle                    |   |
| 1000    | -  | Minimum Command                     |   |

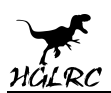

#### 3.GPS parameters setting

#### 1. GPS connection diagram

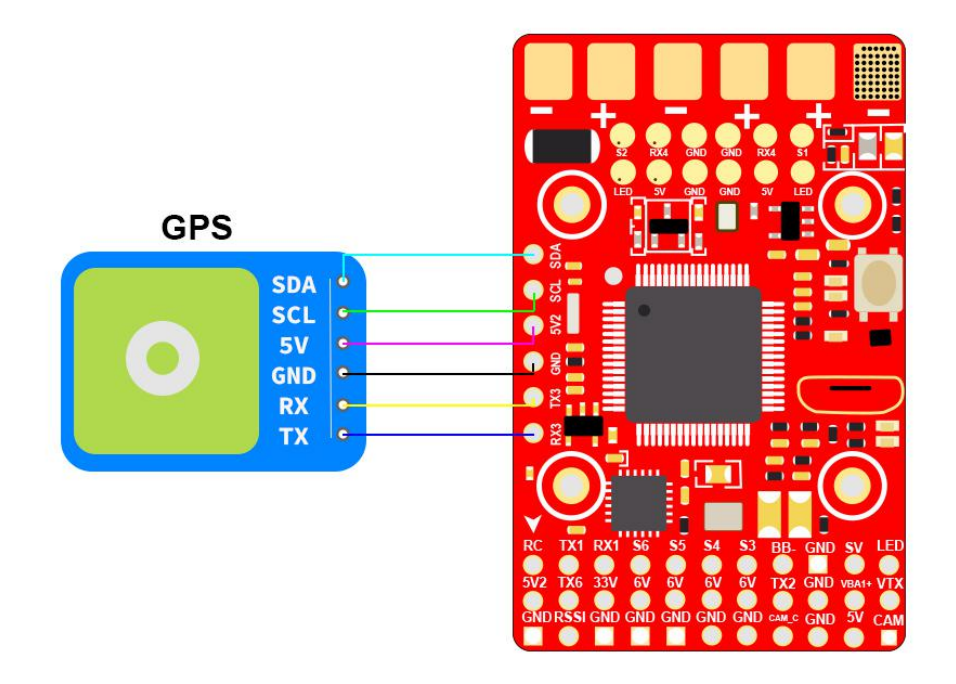

#### 2. Open the GPS serial port

| Identifier | Data           | Telemetry                       | RX        | Sensors                    | Peripherals            |  |
|------------|----------------|---------------------------------|-----------|----------------------------|------------------------|--|
| USB VCP    | ● MSP 115200 ▼ | Disabled • AUTO •               | Serial RX | Disabled V 38400 V         | Disabled • 115200 •    |  |
| UART1      | MSP 115200 V   | Disabled V AUTO V               | Serial RX | Disabled V 38400 V         | Disabled ▼ 115200 ▼    |  |
| UART2      | MSP 115200 V   | Disabled V AUTO V               | Serial RX | Disabled V 38400 V         | [IRC Tramp ▼] 115200 ▼ |  |
| UART3      | MSP 9600 V     | Disabled V AUTO V               | Serial RX | GPS <b>v</b> 9600 <b>v</b> | Disabled • 115200 •    |  |
| UART4      | MSP 115200 V   | Disabled V AUTO V               | Serial RX | Disabled V 38400 V         | Disabled ▼ 115200 ▼    |  |
| UART6      | MSP 115200 V   | Disabled <b>v</b> AUTO <b>v</b> | Serial RX | Disabled V 38400 V         | Disabled ▼ 115200 ▼    |  |

3. Note: Remember to configure a Serial Port (via Ports tab) when using

#### GPS feature.

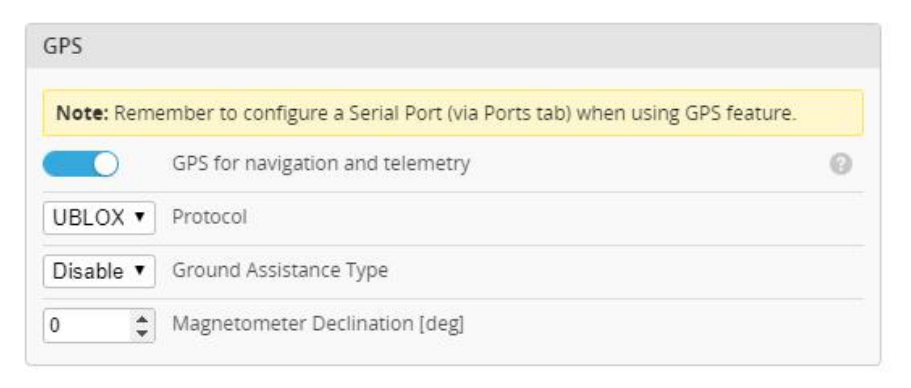

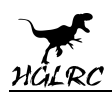

# 4.Check the battery voltage monitoring, the parameters can be ok by default.

|      | )  | Battery voltage monitoring                     |   |
|------|----|------------------------------------------------|---|
| Raw  | ¥  | Voltage source to use for alarms and telemetry | Ø |
| 0    | -  | Number of cells (0 = auto)                     | 0 |
| 4.3  | -  | Maximum cell voltage for cell count detection  | 0 |
| 3.7  | \$ | Minimum Cell Voltage                           |   |
| 4.2  | \$ | Maximum Cell Voltage                           |   |
| 3.7  | \$ | Warning Cell Voltage                           |   |
| 1100 | \$ | Voltage Scale                                  |   |
| 0.00 |    | Battery Voltage                                |   |

# **11.Advanced tuning**

1. Note that the height and distance of the INIV are in centimeters. It is

recommended to set the return height to at least 150 meters

#### Advanced tuning

|                                                                                                    | - Control - Control - Cont |
|----------------------------------------------------------------------------------------------------|----------------------------------------------------------------------------------------------------|
| Attitude  User Control Mode                                                                                                    | Those value should be changed very carefully. In most cases there is not need to change                                                                                                    |
| 300 🗘 Max. navigation speed [cm/s]                                                                                                    | them. For advanced users only!                                                                                                    |
| 00 🗘 Max. CRUISE speed [cm/s]                                                                                                    | 0.35 🗘 Vertical Position Baro Weight                                                                                                    |
| 00 🗘 Max. navigation climb rate [cm/s]                                                                                                    | 0.2   Vertical Position GPS Weight                                                                                                    |
| 00 🔷 Max. ALTHOLD climb rate [cm/s]                                                                                                    | 0.1 🗘 Vertical Speed GPS Weight                                                                                                    |
| 0 🗘 Multirotor max. banking angle [degrees]                                                                                                    | 1 + Horizontal Position GPS Weight                                                                                                    |
| Use mid. throttle for ALTHOLD                                                                                                    | 2 + Horizontal Speed GPS Weight                                                                                                    |
| 500 🗘 Hover throttle                                                                                                    | 6 In the set of the set of the se |
|                                                                                                    |                                                                                                    |
| 0000 RTH Altitude [cm]                                                                                                    | Cruise throttle                                                                                                    |
| Climb before RTH<br>Climb regardless of position sensor health                                                                                                    | 1200 C Min. throttle                                                                                                    |
|                                                                                                    |                                                                                                    |
| Tail first                                                                                                    | 20 🌩 Max. bank angle [degrees]                                                                                                    |
| Tail first                                                                                                    | 20          Max. bank angle [degrees]        20          Max. climb angle [degrees]                                                                                                    |
| Tail first       Always V       Land after RTH       00 Image: Compare the second second secon | 20                                                                                                    |
| Tail first         Jways       Land after RTH         Landing vertical speed [cm/s]         Min. vertical landing speed at altitude [cm]                                                                                                    | 20                                                                                                    |
| Tail first         Always       Land after RTH         00       Landing vertical speed [cm/s]         00       Min. vertical landing speed at altitude [cm]         000       Vertical landing speed slowdown at altitude [cm]                                                                                                    | 20 <ul> <li>Max. bank angle [degrees]</li> </ul> 20 <ul> <li>Max. climb angle [degrees]</li> </ul> 15 <ul> <li>Max. dive angle [degrees]</li> </ul> 10 <ul> <li>Pitch to throttle ratio</li> <li> <ul> <li>Loiter radius [cm]</li> </ul></li></ul>                                                                                                    |
| Tail first         Ahways          Land after RTH         00          Landing vertical speed [cm/s]         00          Min. vertical landing speed at altitude [cm]         000          Vertical landing speed slowdown at altitude [cm]         000        Min. RTH distance [cm]                                                                                                    | 20 <ul> <li>Max. bank angle [degrees]</li> </ul> 20 <ul> <li>Max. climb angle [degrees]</li> </ul> 15 <ul> <li>Max. dive angle [degrees]</li> <li>10</li> <li>Pitch to throttle ratio</li> <li>5000</li> <li>Loiter radius [cm]</li> </ul>                                                                                                    |
| Tail first         Aways       Land after RTH         00       Landing vertical speed [cm/s]         00       Min. vertical landing speed at altitude [cm]         000       Vertical landing speed slowdown at altitude [cm]         00       Min. RTH distance [cm]         000       RTH abort threshold [cm]                                                                                                    | 20       Max. bank angle [degrees]         20       Max. climb angle [degrees]         15       Max. dive angle [degrees]         10       Pitch to throttle ratio         5000       Loiter radius [cm]         3                                                                                                    |

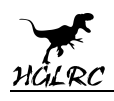

### **12.Check receiver signal**

1. Receiver Connection Diagram

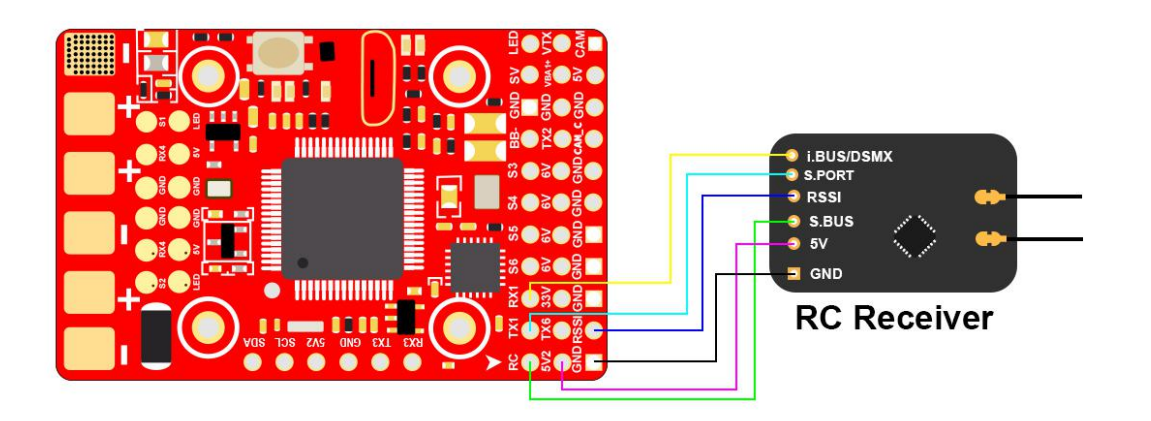

2.Receiver mode select "Serial Receiver SBUS" Serial Receiver Label Select "SBUS"

| Board           | and Sensor Alignment                                          |                                         | 6                      |
|-----------------|---------------------------------------------------------------|-----------------------------------------|------------------------|
| 0.0             | Coll Degrees                                                  | GYRO Alignment                          | Default •              |
| 0.0             | Pitch Degrees                                                 | ACCEL Alignment                         | Default <b>v</b>       |
| 0.0             | 🛟 🖙 Yaw Degrees                                               | MAG Alignment                           | Default 🔻              |
| Seria<br>Serial | I-based receiver (SPEKSAT, S<br>Receiver Provider             | SBUS, SUMD)                             | •                      |
| Note<br>Provi   | Remember to configure a Seri<br>der when using RX_SERIAL feat | al Port (via Ports tab) and cho<br>ure. | oose a Serial Receiver |
| SBU             | S                                                             |                                         | •                      |

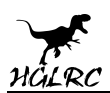

3.Check if the remote control output signal is work. The signal minimum output value is set to 1000,the maximum is 2000 (the throttle value can be set minimum 998,the maximum can be set to 2000)

| Channel Map | RSSI Channel         | Throttle MID  | Throttle FXPO  |
|-------------|----------------------|---------------|----------------|
| AETR        | ▼ Disabled ▼         | 0.50 🛟        | 0.00 \$        |
| Roll        | 1500                 | RC Deadband   | Yaw Deadband   |
| Pitch       | 1500                 | 5 *           | 5 *            |
| Yaw         | 1500                 |               | - • •          |
| Throttle    | 1500                 |               |                |
| СН 5        | 1500                 | RC Expo       | Manual RC Expo |
| СН 6        | >1 <mark>5</mark> 00 | 0.70 *        | 0.70 +         |
| CH 7        | 1500                 | 0.10 🗸        | 0.10 -         |
| CH 8        | 1 <mark>5</mark> 00  | DC Vaux Eveno | Manual RC Yaw  |
| CH 9        | 1500                 | nc taw expo   | Ехро           |
| СН 10       | 1500                 | 0.20 🗘        | 0.20 💲         |
| СН 11       | 1500                 |               |                |
| СН 12       | 1500                 |               |                |
| СН 13       | 1500                 |               |                |
| СН 14       | 1500                 |               |                |
| СН 15       | 1500                 |               |                |
| CH 16       | 1500                 |               |                |

### 13.Modes

1.set up the function of remote control switch across the channel (below

#### are for reference only)

| ARM      | CH 5                   | -       |     |          |    |   |   |          | _ |   |    |          |    |                  |   |          |   |   |    |    |   |   |          |   |          | 6 |
|----------|------------------------|---------|-----|----------|----|---|---|----------|---|---|----|----------|----|------------------|---|----------|---|---|----|----|---|---|----------|---|----------|---|
| dd Range | Min: 1300<br>Max: 2100 | 900     | ×.  | <br>1000 | ÷. | 9 |   | <br>1200 |   | - | ř, | <br>1400 | 1  | <b>0</b><br>1500 | 9 | <br>1600 | 1 | É | 18 | 00 |   | 1 | <br>2000 |   | 2100     |   |
| ANGLE    | CH 5 🔻                 |         |     |          |    |   |   |          | - |   |    |          | _  |                  |   |          |   | 1 |    |    |   |   |          |   |          | C |
| ld Range | Min: 1300<br>Max: 1700 | <br>900 | 1   | <br>1000 | 1  | 3 | 4 | <br>1200 | 1 |   | t, | <br>1400 | 1  | <b>0</b><br>1500 | 3 | <br>1600 | 1 |   | 18 | 00 |   |   | <br>2000 | 4 | <br>2100 |   |
| ORIZON   | CH 5 🔻                 | -       |     |          |    |   |   |          |   |   |    |          |    |                  |   |          |   |   | _  | _  | _ | _ |          |   |          | C |
| Id Range | Min: 1700              |         | Я., | 1000     | 3  | 3 | 3 | 1200     | 1 | 8 | ł. | 1400     | ×. | 1500             | 3 | 1600     | 1 | 1 | 10 | 00 |   |   | 2000     | 1 | 1        |   |

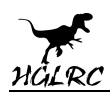

### 14.0SD settings

1.Click OSD Settings, according to the need to choose, drag the

OSD schematic diagram of the parameters can be adjusted.

| Default Layout                       | Preview (drag to change position) | Video Format               |
|--------------------------------------|-----------------------------------|----------------------------|
| General                              | 15.8 1                            | ● AUTO ◎ PAL ◎ NTSC        |
| RSSI (Signal Strength)               | 40                                | Settings                   |
| C Battery Voltage                    |                                   | sciences                   |
| Sag Compensated Battery Voltage      |                                   | Metric  Units              |
| Battery Cell Voltage                 | W399                              | 1 Voltage Decimals         |
| Sag Compensated Battery Cell Voltage | 1. 29984 ·                        | 9  Coordinate Digits       |
| Power Supply Impedance               |                                   | Dofau X Crossbairs Stula   |
| Battery Remaining Percentage         |                                   | 11                         |
| Remaining Flight Time                | ACRO                              | None   Left Sidebar Scroll |
| Remaining Flight Distance            | SYSTEM MESSAGE                    | None  Right Sidebar Scroll |
| Throttle Position                    |                                   | Sidebar Scroll Arrows      |
| Throttle Position / Auto Throttle    |                                   |                            |
| Craft Name                           |                                   | Alarms                     |
| C Flymode                            |                                   | 20 ASSI (%)                |
| System Messages                      |                                   |                            |
| - Heading                            |                                   | 10 🗘 Fly Time (minutes)    |

### **15.LED settings**

1.Click Click Wire Ordering Mode set according to need. Clear selected Clear ALL Remaining LED Functions Function Modes & Orientation • Color modifier Blink Throttle Blink always Larson scanner Blink on landing Overlay Warnings Indicator Mode colors Orientation • Ν D LED Orientation and Color Ν 0 1 U W Е D S 14 15

www.hglrc.com

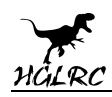

# **16.Troubleshooting**

### Warning:

Please read the cautions as follows, otherwise stability of your flight

controller cannot be ensured, your flight controller will even get damaged.

- Keep focus on the polarity. Check carefully before power supply.
- Cut off the power when you connect, plug and pull anything.

### after sales question:

1. After receiving the goods, it is found that the product can not be used normally. If the return to the factory is a quality problem, the repair service will be provided free of charge.

 If the product is damaged due to improper operation, the repair service may be provided under the condition that the inspection can be repaired.
 For domestic customers, please contact the after-sales service personnel.
 For overseas customers, please contact the official website for after-sales service.